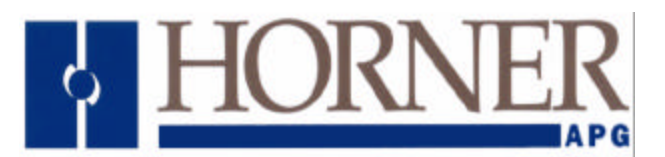

# Series Six <sup>™</sup> I/O Controller for GE Fanuc Series 90<sup>™</sup>- 70 PLCs

Product Specifications and Installation Data

MAN0099-08

24 MAY 2002

## Preface

This manual explains how to use the Horner APG Series Six<sup>™</sup> I/O Controller for use with the GE Fanuc Series 90<sup>™</sup>-70 and CEGELEC Alspa 80-75 family of Programmable Logic Controllers.

Copyright (C) 2002 Horner APG, LLC., 640 North Sherman Drive, Indianapolis Indiana 46201-3899. All rights reserved. No part of this publication may be reproduced, transmitted, transcribed, stored in a retrieval system, or translated into any language or computer language, in any form by any means, electronic, mechanical, magnetic, optical, chemical, manual or otherwise, without the prior agreement and written permission of Horner APG, LLC.

Information in this document is subject to change without notice and does not represent a commitment on the part of Horner APG, LLC.

Series Six, Series 90 and Logicmaster are trademarks of GE Fanuc Automation North America Inc.

Alspa 80-75 is a trademark of CEGELEC

Some information in this document was aquired courtesy of GE Fanuc's Infolink CD-ROM, GFZ-0094.

## Limited Warranty and Limitation of Liability

Horner APG, LLC., ("HE") warrants to the original purchaser that the I/O Controller manufactured by HE is free from defects in material and workmanship under normal use and service. The obligation of HE under this warranty shall be limited to the repair or exchange of any part or parts which may prove defective under normal use and service within two (2) years from the date of manufacture or eighteen (18) months from the date of installation by the original purchaser whichever occurs first, such defect to be disclosed to the satisfaction of HE after examination by HE of the allegedly defective part or parts. THIS WARRANTY IS EXPRESSLY IN LIEU OF ALL OTHER WARRANTIES EXPRESSED OR IMPLIED INCLUDING THE WARRANTIES OF MERCHANTABILITY AND FITNESS FOR USE AND OF ALL OTHER OBLIGATIONS OR LIABILITIES AND HE NEITHER ASSUMES, NOR AUTHORIZES ANY OTHER PERSON TO ASSUME FOR HE. ANY OTHER LIABILITY IN CONNECTION WITH THE SALE OF THIS I/O CONTROLLER. THIS WARRANTY SHALL NOT APPLY TO THIS I/O CONTROLLER OR ANY PART THEREOF WHICH HAS BEEN SUBJECT TO ACCIDENT, NEGLIGENCE, ALTERATION, ABUSE. OR MISUSE. HE MAKES NO WARRANTY WHATSOEVER IN RESPECT TO ACCESSORIES OR PARTS NOT SUPPLIED BY HE. THE TERM "ORIGINAL PURCHASER", AS USED IN THIS WARRANTY, SHALL BE DEEMED TO MEAN THAT PERSON FOR WHOM THE I/O CONTROLLER IS ORIGINALLY INSTALLED. THIS WARRANTY SHALL APPLY ONLY WITHIN THE BOUNDARIES OF THE CONTINENTAL UNITED STATES.

In no event, whether as a result of breach of contract, warranty, tort (including negligence) or otherwise, shall HE or its suppliers be liable of any special, consequential, incidental or penal damages including, but not limited to, loss of profit or revenues, loss of use of the products or any associated equipment, damage to associated equipment, cost of capital, cost of substitute products, facilities, services or replacement power, down time costs, or claims of original purchaser's customers for such damages.

To obtain warranty service, return the product to your distributor with a description of the problem, proof of purchase, post paid, insured and in a suitable package.

## About the Program Examples

The example programs and program segments in this manual are included solely for illustrative purposes. Due to the many variables and requirements associated with any particular installation, Horner APG cannot assume responsibility or liablity for actual use based on the examples and diagrams. It is the sole responsibility of the system designer utilizing the I/O Controller to appropriately design the end system, to appropriately integrate the I/O Controller and to make safety provisions for the end equipment as is usual and customary in industrial applications as defined in any codes or standards which apply.

## TABLE OF CONTENTS

| CHAPTE | ER 1: GETTING STARTED                | 7  |
|--------|--------------------------------------|----|
| 1.1    | Overview                             | 7  |
| 1.2    | Specifications                       | 7  |
| 1.3    | Product Description                  | 7  |
| 1.4    | Hardware Installation                | 8  |
| 1.5    | LM90 Configuration                   | 8  |
| CHAPTE | ER 2: PROGRAMMING                    | 11 |
| 2.1    | Overview                             | 11 |
| 2.2    | Initiating the Series Six Scan       | 11 |
| 2.3    | Reading Series Six Inputs and Status | 13 |
| 2.4    | Register Mapping                     | 13 |
| 2.5    | PLC Fault Notification               | 15 |

## CHAPTER 1: GETTING STARTED

#### 1.1 Overview

The HE697BEM600 allows external power supplies to be used to power the Series 90-30 PLC. The Adapter is configured for use with a power supply that supplies 5 VDC and 24 VDC. A Power Supply OK (PSOK) signal is required from the external power supply to allow proper shutdown of modules in the rack before power loss.

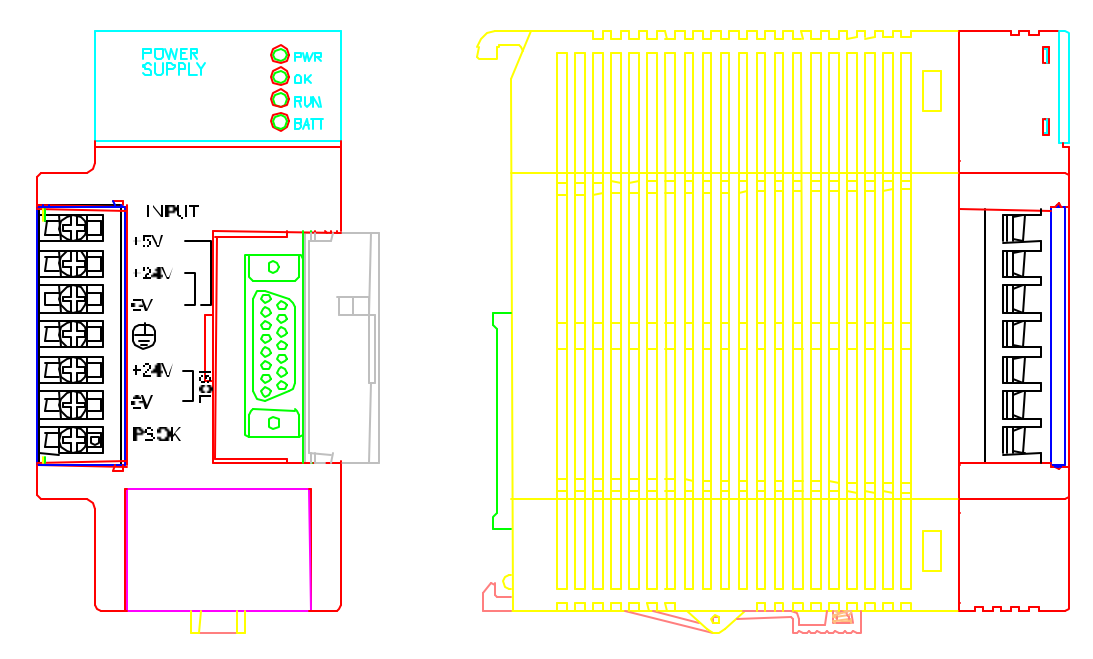

Figure 1.1 – HE693PWR524 Module

#### 1.2 Specifications

| Table 1.1 – HE693PWR524 Specifications |                              |                                    |                                |  |  |
|----------------------------------------|------------------------------|------------------------------------|--------------------------------|--|--|
| HE693PWR524 Specifications             |                              | External Power Supply Requirements |                                |  |  |
|                                        | 20 Watte @ 5VDC              | Remote Sense                       | Adjustable to 6.0 V            |  |  |
| Maximum                                |                              | Power Fail                         | 4 ms before loss of 5 or 24V   |  |  |
| Power                                  | 30 Watts @ 24VDC             | 5VDC Supply                        | +/1V @ 6 Amps                  |  |  |
|                                        |                              | 24VDC Supply                       | +/-2.5 V @ .63 Amps            |  |  |
|                                        | 30 Watts @ 24VDC<br>Isolated | Output Ripple                      | +/-1% p-p max                  |  |  |
|                                        |                              | Output Noise                       | +/-5% p-p max (100kHz – 50mHz) |  |  |
|                                        |                              | Protection                         | Overvoltage / Overcurrent      |  |  |

#### 1.3 **Product Description**

The HE697BEM600 is an intelligent Series 90-70 I/O module that can be programmed to control an entire chain of Series Six I/O (up to 8096 input points and 8096 output points). Multiple BEM600 modules can be installed in a system (up to 63 modules, 510,048 input points and 510,048 output points.)

The BEM600 consists of a GE Fanuc Series 90-70 Programmable Coprocessor Module (IC697PCM711), with a custom daughter-board designed, installed, and tested by Horner Electric. Custom firmware has also been written and installed on the module in EPROM (no battery back memory is required).

A single custom ladder logic function block has been developed in "C" programming language for inclusion into the user's ladder logic program. This function simplifies the transfer of control and status information between the PLC and the BEM600 module. The function block is included on the supplied floppy disk.

#### 1.4 Hardware Installation

The BEM600 module can be placed in any slot of a Series 90-70 rack. There are no hardware jumpers or switches to manipulate on the BEM600 module. Follow the guidelines for the Series 90-70 I/O module installation to insert the BEM600 module into the Series 90-70 rack.

#### 1.5 LM90 Configuration

The BEM600 module is configured as a GE Fanuc Series 90-70 Programmable Coprocessor Module (IC697PCM711), using the local "PCM CFG" configuration, see figure 1-1:

- 1). Invoke Logicmaster, select Series 90-70 <Shift F5>.
- 2). Enter the Logicmaster Configuration Package <F2>.
- 3). Select I/O Configuration <F1>.
- 4). Highlight the desired slot (of the desired rack) using the arrow keys, select the PCM711 module (<F8> <F1>), then press the <ENTER> key to zoom into that slot.
- 5). Press the <DOWN-ARROW> key until the "Config Mode" parameter is highlighted, then press the <TAB> key until the "PCM CFG" selection appears, then press the <ENTER> key (configure no memory expansion).
- 6). Press the <ESC> key twice to save the selection and return to the main menu. If the message, "No memory expansion as been configured, continue?", appears, press Y to continue. Then follow the GE Fanuc documentation to store the new configuration to the PLC.

| RACK<br>1pcm 2       | hsc 3 4 <mark>01 5 6 7 80ther 9expbd 10</mark>                                                     |
|----------------------|----------------------------------------------------------------------------------------------------|
| ><br>SI              | ERIES 90-70 MODULE IN RACK 2 SLOT 2<br>SOFTWARE CONFIGURATION                                      |
| SLOT<br>2            | Catalog #: ICCOPPECTIVIT PROGRAMMABLE COPROCESSOR MDL<br>HELP (ALT-H) for Serial Port Restrictions |
| PCM 711<br>PCM       | Config Mode: PCM CFG                                                                               |
| 0 кв                 |                                                                                                    |
|                      |                                                                                                    |
|                      | BENINGERC                                                                                          |
| P:\LM90\S<br>REPLACE | GTEST PRG: S6TEST CONFIG VALID                                                                     |

Figure 1.2 - Software Installation

Before the module can be used, the interface function block must be installed. The included floppy disk contains the S6\_IOC.EXE file. This file must be imported into the LM90-70 library and then into the user's ladder folder before it will be available for use. To install the function block:

- 1). Invoke Logicmaster, select Series 90-70 <Shift-F5>.
- 2). Enter Logicmaster Programming Package <F1>.
- 3). Select Program Block Librarian <F6>.
- 4). Select Add Element To Library <F6>.
- 5). Insert the supplied floppy disk into the A: drive and enter the following filename at the "NEW ELEMENT" parameter: A:\S6\_IOC.EXE
- 6). Press the <DOWN-ARROW> key to move the highlight to the "ELEMENT TYPE" field and press the <TAB> key twice to select "EXTERNAL BLOCK", then press <ENTER>.
- Logicmaster will prompt you for the number of input/output parameter pairs, press the <3> key. Logicmaster will prompt you to verify the name and number of pairs, press <Y> if all is correct.
- Logicmaster should import the S6\_IOC function into the 90-70 library. Press the <ESC> key to return to the Librarian menu, then press the <F3> key to enter the "Import Library Element To Folder" function.
- 9). The S6\_IOC function should appear in the upper box, and should be highlighted. Simply press the <ENTER> key to import the S6\_IOC function into the current folder. Logicmaster will prompt for verification, press <Y>.
- 10). Press the <ESC> key twice to return to the main menu, the BEM600 is now ready to be programmed. If multiple BEM600s are to be used, it will be necessary to have a S6\_IOC function block for each BEM600. Each function block will have a different name assigned to it in the library, and each block must be imported into the folder.

NOTES

## CHAPTER 2: PROGRAMMING

#### 2.1 Overview

The BEM600 scans the Series Six I/O concurrently with the execution of the ladder program. The ladder programmer must perform the following steps to utilize the BEM600:

- 1. Select the %R registers to be assigned for the Series Six inputs, outputs and status (this will be discussed in detail later).
- 2. To output data from the Series Six, write the values to the %R registers designated for Series Six outputs.
- 3. Use the S6\_IOC function block to initiate the Series Six I/O scan. The parameters supplied to the S6\_IOC function block determine whether the 90-70 ladder program will wait for the S6\_IOC block to complete (when the specified Series Six is complete and new input data input is available), or whether the 90-70 ladder scan will execute concurrently while the Series Six scan takes place.
- 4. Upon completion of the Series Six scan, the function block's output energizes to indicate that new Series Six input data is available in the designated %R registers.
- 5. Continuously perform steps 3 and 4 to perform error checking.

#### 2.2 Initiating the Series Six Scan

The S6\_IOC function block is used to initiate the Series Six scan. The function block can be inserted into the ladder program by pressing <F1><Shift-F9><F1> (INSERT, CONTRL, CALL) and entering the S6\_IOC function name. This function block requires 3 input parameters and 3 output parameters. The block appears as follows:

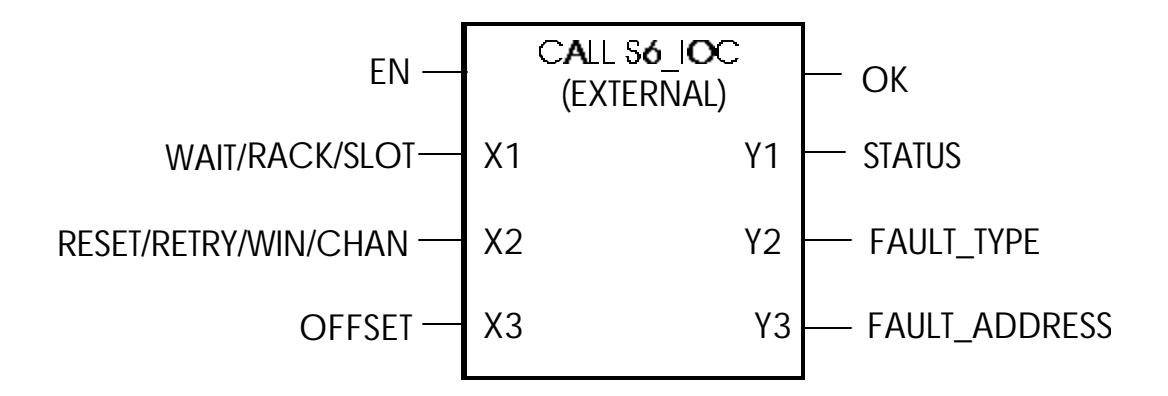

Figure 2-1 S6\_IOC function block

- EN The function block will execute when this input, Boolean function enable, Receives power.
- OK The Boolean status output energizes when the previous Series Six scan is complete and new input and status data is available.
- WAIT/RACK/SLOT A 16-bit value (constant or register) whose most significant bit is set to enable "wait" mode. This will force the S6\_IOC block to "wait" until the Series Six scan is complete and the input data has been transferred before returning to the ladder program. The remainder of the upper byte contains the RACK number of the BEM600 to access (0 to 7). The lower byte contains the SLOT number of the BEM600 (2 to 9).
- RESET/RETRY/A 16-bit value (constant or register) whose upper byte is used to define the<br/>output disable and programmable window cycle transfer time:

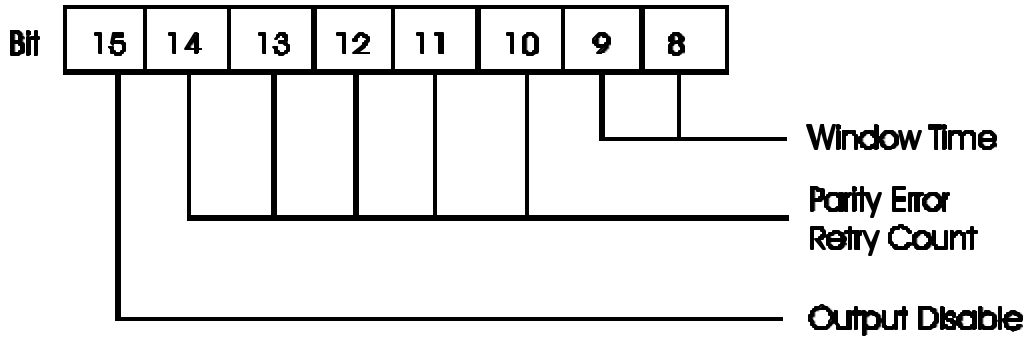

Figure 2-2 Bit Map

Set the most significant bit of this value to 1 if the Series Six outputs are to be Disabled. To enable the outputs, set the most significant bit to 0.

The "retry count" is a binary value from 0 to 31 that represents the number of retry cycles the BEM600 will execute before returning a parity error.

The lower byte is a "bit-mapped" value where each bit represents a channel on the Series Six chain (up to eight channels are available in expanded mode, only one channel is available in normal (non-expanded) mode). If bit 0 is set, channel 1 is scanned. If bit 0, 1, and 4 are set, channels 1, 2, and 5 are scanned. In normal mode, simply set the lower byte to 1.

- OFFSET A 16-bit value(constant or register) that specifies which %R register marks the beginning of the Series Six I/O data transfer table (1 to 15288).
- STATUS Zero if execution is successful, non-zero for error conditions:

| d  |
|----|
| SS |
| 1  |

FAULT\_TYPE If an error occurs during the I/O scan, the error type is reported here as follows:

- 0 No error
- 1 Input
- 2 Chain parity error
- 4 Open chain error
- FAULT\_ADDRESS If an input parity error occurs (and persists through the specified number of retries), this return value will contain the Series Six bus address of the input module reporting the parity error. If no parity error is reported, this value is zero.

#### 2.3 Reading Series Six Inputs and Status

The S6\_IOC function block's power flow output is only energized if the scan is complete. This indicates that the specified Series Six input and status are read from the BEM600 into the input and status section of the specified %R registers.

#### 2.4 Register Mapping

It is very important that the user have a firm understanding of the register "mapping" before writing any ladder logic. The BEM600 module requires the use of %R register memory for the transfer of data. The programmer is free to select the starting %R reference address. All data is transferred consecutive from the starting %R reference address.

The transfer data is organized into 4 sections:

| Series Six output data    | (64 words per channel) |
|---------------------------|------------------------|
| Series Six input data     | (64 words per channel) |
| Series Six present status | (8 words per channel)  |
| Series Six channel status | (1 word per channel)   |

The output data is 64 words (or 128 bytes) per channel. Each bit of output data can control a single Series Six output point. The BEM600 addressing is the same as the Series Six.

The input data is 64 words (or 128 bytes) per channel. Each bit of input data can represent the state of one Series Six input point. The BEM600 addressing is the same as the Series Six.

The input present status table is 8 words (16 bytes) per channel. Each bit of the status table is set to indicate whether an input card was emitting data during the 8-bit Series Six I/O cycle. The least significant bit of the first word represents the first 8 I/O points, etc.

The channel status word contains bit-mapped information regarding the state of each channel. The lower byte of this value contains the status data received from the I/O transmitter. The upper byte contains the following additional diagnostics: See figure 2-3.

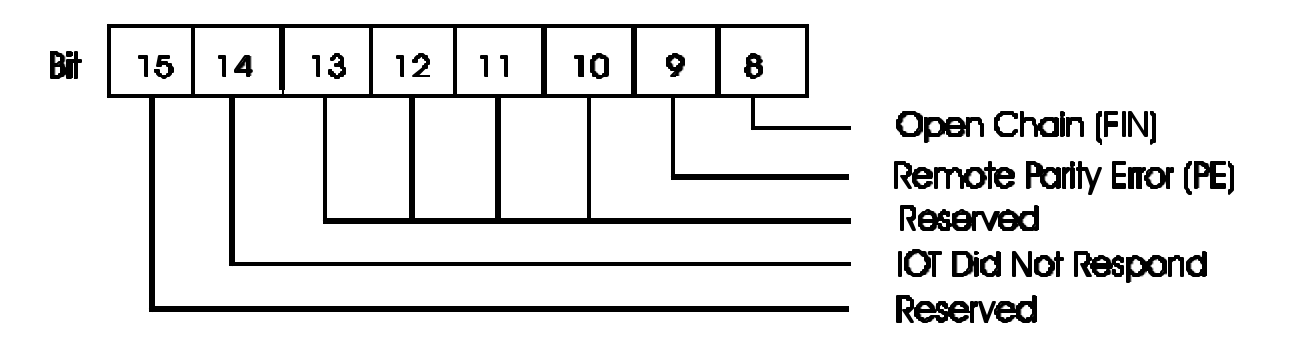

Figure 2-3 Channel Status

If only 1 channel is specified, this table will contain data exactly as shown above starting at the specified %R register. If more than one channel is scanned, these tables will increase in size such a manner as to keep the input and output data consecutive. If channel 1 and 2 are specified and the OFFSET is 100; the transfer data table will appear as follows:

| Channel 1 output data        | (64       | words) | %R100-%R163 |
|------------------------------|-----------|--------|-------------|
| Channel 2 output data        | (64       | words) | %R164-%R227 |
| Channel 1 input data         | (64       | words) | %R228-%R291 |
| Channel 2 input data         | (64       | words) | %R292-%R355 |
| Channel 1 input present data | (8 words) | %R356  | -%R363      |
| Channel 2 input present data | (8 words) | %R364  | -%R371      |
| Channel 1 channel status     | (1 word)  | %R372  |             |
| Channel 2 channel status     | (1 word)  | %R373  |             |

This consecutive order holds true even if the specified channels are not consecutive. If channels 1, 3, and 7 are specified with the same OFFSET, the transfer data transfer table will appear as follows:

| Channel 1 output data          | (64       | words) | %R100-%R163 |
|--------------------------------|-----------|--------|-------------|
| Channel 3 output data          | (64       | words) | %R164-%R227 |
| Channel 7 output data          | (64       | words) | %R228-%R291 |
| Channel 1 input data           | (64       | words) | %R292-%R355 |
| Channel 3 input data           | (64       | words) | %R356-%R419 |
| Channel 7 input data           | (64       | words) | %R420-%R483 |
| Channel 1 input present status | (8 words) | %R484  | -%R491      |
| Channel 3 input present status | (8 words) | %R492  | -%R499      |
| Channel 7 input present status | (8 words) | %R500  | -%R507      |
| Channel 1 channel status       | (1 word)  | %R508  |             |
| Channel 3 channel status       | (1 word)  | %R509  |             |
| Channel 7 channel status       | (1 word)  | %R510  |             |

If all 8 channels are selected, 1096 %R registers will be required. Keep in mind that the 90-70 only allocates 1024 %R registers by default. If more %R registers are required, they must be allocated in the CPU configuration.

#### 2.5 PLC Fault Notification

The BEM600 is capable of generating 3 different faults in the 90-70 PLC fault table. The fault generated will list the RACK and SLOT number along with one of the following faults:

| 0.1 | Application Msg (z): | Rx-Sy, | S6 I | Fault Chain   |
|-----|----------------------|--------|------|---------------|
| 0.1 | Application Msg (z): | Rx-Sy, | S6 I | Remote Parity |
| 0.1 | Application Msg (z): | Rx-Sy, | S6   | Input Parity  |

Rx-Sy contains the RACK and SLOT number of the offending BEM600, and z indicates the specified Series Six channel number (1 to 8).

Note that each error can be logged once for each channel scanned and will not log another entry for an offending channel until an error-free scan is realized.

The following example illustrates the use of the S6\_IOC function block:

It is up to the programmer to decide whether the S6\_IOC block is always enabled or selectable. In the following example, S6\_ENA contact, nickname assigned to the contact, controls the S6\_IOC block. When enabled by the S6\_ENA contact, the S6\_IOC block will execute in "wait" mode (MSB of the first parameter set). This means that the function will initiate the Series Six scan specified by the second parameter and will wait (delay the ladder program) until the BEM600 module indicates that the specified Series Six scan is complete and the new input and status data is available.

If "no wait" mode is selected, the S6\_IOC block will first check to see if a scan is already in progress. If a scan is in progress, it will then check to if the pending scan is complete. In either case, control passes immediately back to the 90-70 ladder program.

When the scan is complete, the S6\_IOC block will attempt to transfer the data for channel 1 into the register table beginning at %R100.

If an error occurs during the scan or data transfer, power flow is inhibited and an error is reported to the status output.

In the example below, the %M00001 coil is energized each time the Series Six scan completes successfully. This allows synchronization of the 90-70 ladder program with the Series Six.

| S6_ENA | +           | +           | %M00001 |
|--------|-------------|-------------|---------|
| +] [   | -+CALL S6_I | DC +        | <br>()  |
|        | (EXTERNAL   | )           |         |
| 1      |             |             |         |
| CONST  | -+X1        | Y1+-%R00001 |         |
| 8002   |             |             |         |
|        |             |             |         |
| CONST  | -+X2        | Y2+-%R00002 |         |
| 0001   |             |             |         |
|        |             |             |         |
| CONST  | -+X3        | Y3+-%R00003 |         |
| 0064   | +           | +           |         |